# RV110Wの電子メール設定のログ

## 目的

RV110Wには、システム情報ログを電子メールアカウントに送信する機能があります。この 機能により、管理者はルータの状態を最新の状態に保つことができます。この記事では、 RV110Wの電子メールログ設定の設定方法について説明します。

## 該当するデバイス

• RV110W

## 手順

#### 電子メール設定のログ

ステップ1:ルータ設定ユーティリティを使用して、[Administration] > [Logging] > [Email Settings]を選択します。[電子メールの設定]ページが開きます。

| E-mail Settings                        |                                |
|----------------------------------------|--------------------------------|
| Log E-mail Configuration               |                                |
| E-mail Logs:                           | Enable                         |
| Minimum Email Log Severity:            | Information Configure Severity |
| E-mail Server Address:                 |                                |
| E-mail Server Port:                    | 25 (Range: 1 - 65535           |
| Return E-mail Address:                 |                                |
| Send to E-mail Address (1):            |                                |
| Send to E-mail Address (2) (Optional): |                                |
| Send to E-mail Address (3) (Optional): |                                |
| E-mail Encryption (SSL):               | Enable                         |
| Authentication with SMTP server:       | None                           |
| E-mail Authentication Username:        |                                |
| E-mail Authentication Password:        |                                |
| E-mail Authentication Test:            | Test                           |
| Send E-mail Logs by Schedule           |                                |
| Unit:                                  | Never 👻                        |
| Day:                                   | Sunday -                       |

ステップ2:電子メールログの右側で、[有効にする]ボックスをオンにしてログを電子メー ルで送信します。

| E-ma  | ail Settings                      |             |                    |
|-------|-----------------------------------|-------------|--------------------|
| Log E | -mail Configuration               |             |                    |
| E-ma  | il Logs:                          | Enable      |                    |
| Minin | num Email Log Severity:           | Information | Configure Severity |
| E-ma  | il Server Address:                |             | (                  |
| E-ma  | ill Server Port:                  | 25          | (Range: 1 - 65535, |
| Retu  | rn E-mail Address:                |             | (                  |
| Send  | to E-mail Address (1):            |             | (                  |
| Send  | to E-mail Address (2) (Optional): |             | -                  |
| Send  | to E-mail Address (3) (Optional): |             |                    |
| E-ma  | il Encryption (SSL):              | Enable      |                    |
| Authe | entication with SMTP server:      | None        | •                  |
| E-ma  | il Authentication Username:       |             |                    |
| E-ma  | il Authentication Password:       |             |                    |
| E-ma  | il Authentication Test:           | Test        |                    |
| Send  | E-mail Logs by Schedule           |             |                    |
| Unit: |                                   | Never -     |                    |
| Day:  |                                   | Sunday      | -                  |

ステップ3:[Configure Severity]をクリ**ックし**、[**Administration**] > [**Logging**] > [**Log Settings**]に移動し、メール送信するログを設定します。

**注**:この操作を行うと、別のページにリダイレクトされ、行った変更がキャンセルされます。

ステップ4:[E-mail Server Address(電子メールサーバアドレス)]フィールドに、受信者の 電子メールアドレスに関連付けられた電子メールサーバアドレスを入力します。 ステップ5:[E-mail Server Port]フィールドに、電子メールサービスプロバイダーのポート番号を入力します。

**注**:電子メールサービスプロバイダーが特別なポート番号を必要としない場合は、フィール ドにデフォルト(25)のままにします。

ステップ6:[Return E-mail Address]フィールドに、プライマリ電子メールアドレスが非アク ティブのときにログメールを受信する電子メールアドレスを入力します。

ステップ7:[Send to E-mail Address (1)]フィールドに、ログ電子メールを受信する最初の電子メールアドレスを入力します。

ステップ8:[Send to E-mail Address (2) (Optional)]フィールドに、ログ電子メールを受信する 2番目の電子メールアドレスを入力します(必要に応じて)。

ステップ9:[Send to E-mail Address (3) (Optional)(電子メールアドレスに送信(3)(オプション)))]フィールドに、必要に応じてログ電子メールを受信する3番目の電子メールアドレスを入力します。

## E-mail Settings

| Log E-mail Configuration               |                                |
|----------------------------------------|--------------------------------|
| E-mail Logs:                           | Enable                         |
| Minimum Email Log Severity:            | Information Configure Severity |
| E-mail Server Address:                 | mail.mailserver.com            |
| E-mail Server Port:                    | 25 (Range: 1 - 65535,          |
| Return E-mail Address:                 | backup@mailserver.com          |
| Send to E-mail Address (1):            | emai@mailserver.com            |
| Send to E-mail Address (2) (Optional): |                                |
| Send to E-mail Address (3) (Optional): |                                |
| E-mail Encryption (SSL):               | Enable                         |
| Authentication with SMTP server:       | None -                         |
| E-mail Authentication Username:        |                                |
| E-mail Authentication Password:        |                                |
| E-mail Authentication Test:            | Test                           |
| Send E-mail Logs by Schedule           |                                |
| Unit:                                  | Never -                        |
| Day:                                   | Sunday -                       |

ステップ10:電子メール暗号化(SSL)の右側で、電子メールを暗号化する**に**[有効**]ボ**ックス をオンにします。

## E-mail Settings

| Log E-mail Configuration               |             |                    |
|----------------------------------------|-------------|--------------------|
| E-mail Logs:                           | 🗷 Enable    |                    |
| Minimum Email Log Severity:            | Information | Configure Severity |
| E-mail Server Address:                 | mail.mailse | rver.com (         |
| E-mail Server Port:                    | 25          | (Range: 1 - 65535, |
| Return E-mail Address:                 | backup@ma   | ailserver.com (    |
| Send to E-mail Address (1):            | emai@mail   | server.com (       |
| Send to E-mail Address (2) (Optional): |             |                    |
| Send to E-mail Address (3) (Optional): |             |                    |
| E-mail Encryption (SSL):               | 🗹 Enable    |                    |
| Authentication with SMTP server:       | None        |                    |
| E-mail Authentication Username:        | LOGIN       |                    |
| E-mail Authentication Password:        | CRAM-MD5    |                    |
| E-mail Authentication Test:            | Test        |                    |
| Send E-mail Logs by Schedule           |             |                    |
| Unit                                   | Never -     |                    |
| Day:                                   | Sunday      | -                  |

ステップ11:[Authentication with SMTP server]ドロップダウンメニューから、電子メールサ ーバが使用する認証のタイプを選択します。

ステップ12:[None]を選択した場合は、ステップ12に進みます。別のオプションを選択した 場合は、[E-mail Authentication Username]フィールドに電子メールアカウントのユーザ名を 、[E-mail Authentication Password]フィールドにアカウントのパスワードを入力します。

| Minimum Email Log Severity:            | Information Configure Severity |
|----------------------------------------|--------------------------------|
| E-mail Server Address:                 | mail.mailserver.com (          |
| E-mail Server Port:                    | 25 (Range: 1 - 65535,          |
| Return E-mail Address:                 | backup@mailserver.com (        |
| Send to E-mail Address (1):            | email@mailserver.com (         |
| Send to E-mail Address (2) (Optional): |                                |
| Send to E-mail Address (3) (Optional): |                                |
| E-mail Encryption (SSL):               | Enable                         |
| Authentication with SMTP server:       | LOGIN -                        |
| E-mail Authentication Username:        | email@mailserver.com           |
| E-mail Authentication Password:        | •••••                          |
| E-mail Authentication Test:            | Test                           |
| Send E-mail Logs by Schedule           |                                |
| Unit:                                  | Never 👻                        |
| Day:                                   | Sunday 👻                       |
| Time:                                  | 12 - AM -                      |
| Save Cancel                            |                                |

ステップ13:[Test]をクリックし**て**、電子メールの接続をすぐにテストします。

| Minimum Email Log Severity:            | Information Configure Severity |
|----------------------------------------|--------------------------------|
| E-mail Server Address:                 | mail.mailserver.com (          |
| E-mail Server Port:                    | 25 (Range: 1 - 65535,          |
| Return E-mail Address:                 | backup@mailserver.com (        |
| Send to E-mail Address (1):            | email@mailserver.com (         |
| Send to E-mail Address (2) (Optional): |                                |
| Send to E-mail Address (3) (Optional): |                                |
| E-mail Encryption (SSL):               | Enable                         |
| Authentication with SMTP server:       | LOGIN -                        |
| E-mail Authentication Username:        | email@mailserver.com           |
| E-mail Authentication Password:        | •••••                          |
| E-mail Authentication Test:            | Test                           |
| Send E-mail Logs by Schedule           |                                |
| Unit:                                  | Never 👻                        |
| Day:                                   | Sunday 👻                       |
| Time:                                  | 12 - AM -                      |
| Save Cancel                            |                                |

ステップ14:[保存]をクリックし**て変更**を保存するか、[キャンセ**ル]をクリック**して変更を破 棄します。

### スケジュールによる電子メールログの送信

| Minimum Email Log Severity:            | Information Configure Severity |
|----------------------------------------|--------------------------------|
| E-mail Server Address:                 | mail.mailserver.com (I         |
| E-mail Server Port:                    | 25 (Range: 1 - 65535,          |
| Return E-mail Address:                 | backup@mailserver.com (I       |
| Send to E-mail Address (1):            | email@mailserver.com (I        |
| Send to E-mail Address (2) (Optional): |                                |
| Send to E-mail Address (3) (Optional): |                                |
| E-mail Encryption (SSL):               | Enable                         |
| Authentication with SMTP server:       | LOGIN -                        |
| E-mail Authentication Username:        | email@mailserver.com           |
| E-mail Authentication Password:        | •••••                          |
| E-mail Authentication Test:            | Test                           |
| Send E-mail Logs by Schedule           |                                |
| Unit:                                  | Never -                        |
| Day:                                   |                                |
| Time:                                  | Weekly                         |
| Save Cancel                            |                                |

ステップ1:[Unit(ユニット)]ドロップダウンメニューから、ログメールを受信する頻度を 選択します。

注:[Never]を選択すると、ログメールは送信されません。

| Minimum Email Log Severity:            | Information Configure Severity              |
|----------------------------------------|---------------------------------------------|
| E-mail Server Address:                 | mail.mailserver.com (H                      |
| E-mail Server Port:                    | 25 (Range: 1 - 65535, I                     |
| Return E-mail Address:                 | backup@mailserver.com (H                    |
| Send to E-mail Address (1):            | email@mailserver.com (H                     |
| Send to E-mail Address (2) (Optional): |                                             |
| Send to E-mail Address (3) (Optional): |                                             |
| E-mail Encryption (SSL):               | Enable                                      |
| Authentication with SMTP server:       | LOGIN -                                     |
| E-mail Authentication Username:        | email@mailserver.com                        |
| E-mail Authentication Password:        | •••••                                       |
| E-mail Authentication Test:            | Test                                        |
| Send E-mail Logs by Schedule           |                                             |
| Unit:                                  | Weekly 👻                                    |
| Day:                                   | Sunday                                      |
| Time:                                  | Monday                                      |
| Save Cancel                            | Wednesday<br>Thursday<br>Friday<br>Saturday |

ステップ2:[weekly]を選択した場合は、[Day]ドロップダウンメニューから電子メールを受信 する曜日を選択します。

| Minimum Email Log Severity:            | Information Configure Severity |
|----------------------------------------|--------------------------------|
| E-mail Server Address:                 | mail.mailserver.com (          |
| E-mail Server Port:                    | 25 (Range: 1 - 65535,          |
| Return E-mail Address:                 | backup@mailserver.com (        |
| Send to E-mail Address (1):            | email@mailserver.com (         |
| Send to E-mail Address (2) (Optional): |                                |
| Send to E-mail Address (3) (Optional): |                                |
| E-mail Encryption (SSL):               | Enable                         |
| Authentication with SMTP server:       | LOGIN -                        |
| E-mail Authentication Username:        | amail@mailserver.com           |
| E-mail Authentication Password:        | 01 02                          |
| E-mail Authentication Test:            | 03<br>04 st                    |
| Send E-mail Logs by Schedule           | 06                             |
| Unit:                                  | 08                             |
| Day:                                   | 10 esday -                     |
| Time:                                  | 12 - AM -                      |
| Save Cancel                            |                                |

ステップ3:[weekly]または[daily]を選択した場合は、[Time]ドロップダウンメニューから電子 メールを受信する時刻を選択します。

ステップ4:[保存]をクリック**して変更**を保存するか、[キャンセ**ル]をク**リックして破棄します 。